## Registering for CRA My Account

Follow these instructions to register for CRA My Account so that you can apply for recently-announced government benefits. You will need information from your **last Income Tax Return** to complete this registration.

- 1. Go to <u>https://www.canada.ca/en/revenue-agency/services/e-services/e-services-individuals/account-individuals.html</u>
- 2. Click where indicated by the arrow to register:

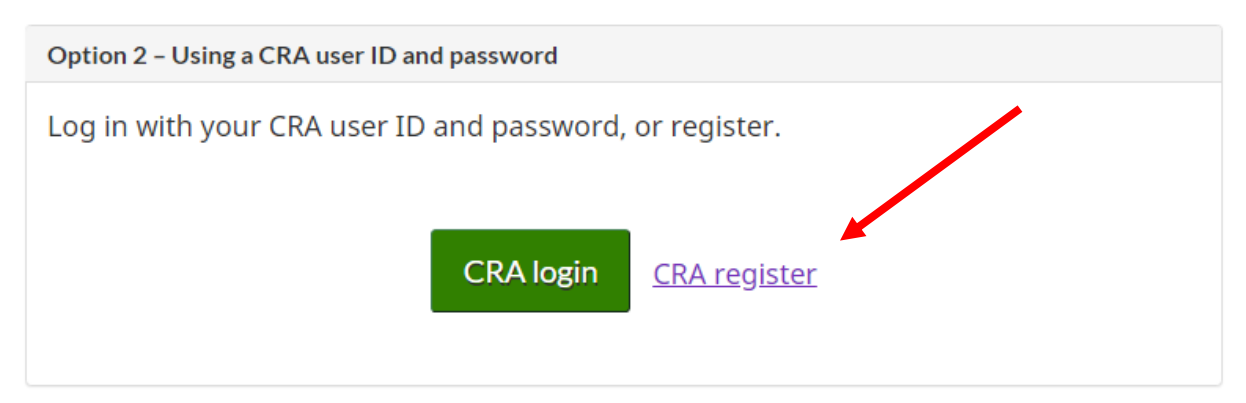

- 3. You will be prompted to enter the following information (you can find it on your last Income Tax Return):
  - a. Social Insurance Number
  - b. Postal Code
  - c. Date of Birth
  - d. Line 101 or 120 on your Tax Return
- 4. You will be prompted to create a CRA User ID and Password
- 5. Choose security questions and answers

Now you can log in with the User ID and Password you created. However, you will also receive a CRA security code that you will have to enter.

- 1. Now go back to this page: <u>https://www.canada.ca/en/revenue-agency/services/e-services/e-services-individuals/account-individuals.html</u>
- 2. This time, click on CRA login:

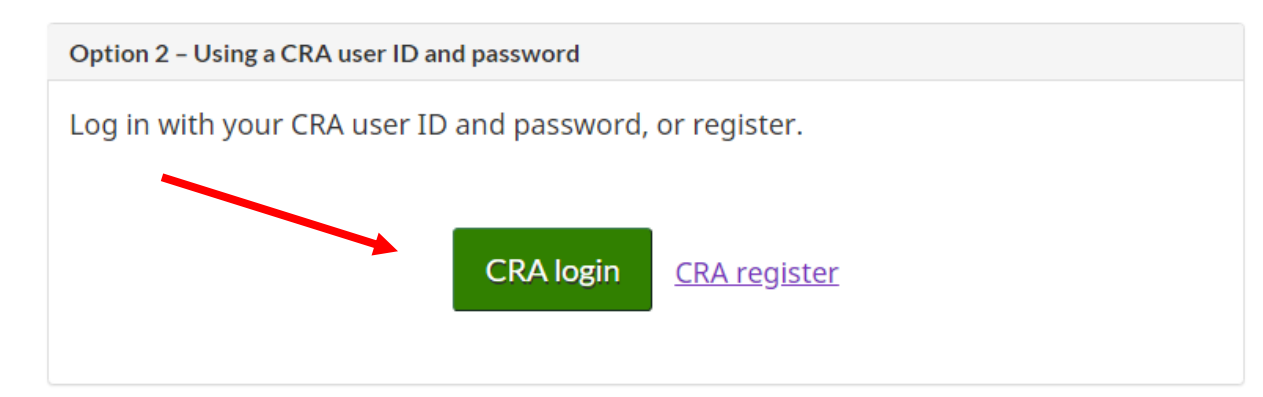

3. Enter your CRA User ID and Password, and, when prompted, your CRA security code.

Now you will have full access to CRA My Account.